(特集)パソコン仕事を速くする 最強の時短ワザ 41)

## デスクの脇に張ってお使いください!

ししい取り紙

日経PC21意思 パソコン操作を速くする必携ショートカットキー

| 全般            |                         |
|---------------|-------------------------|
| すべて選択する       |                         |
| 複数を個別に選択/解除する | Ctrl + 2リック             |
| 間にあるものをすべて選択  | Shift + 7リック            |
| コピーする         |                         |
| 切り取る          |                         |
| 貼り付ける         |                         |
| 元に戻す          |                         |
| 印刷画面を開く       | Ctrl + P世 Print<br>(印刷) |
| 保存する          | Ctrl + Sと Save<br>(保存)  |

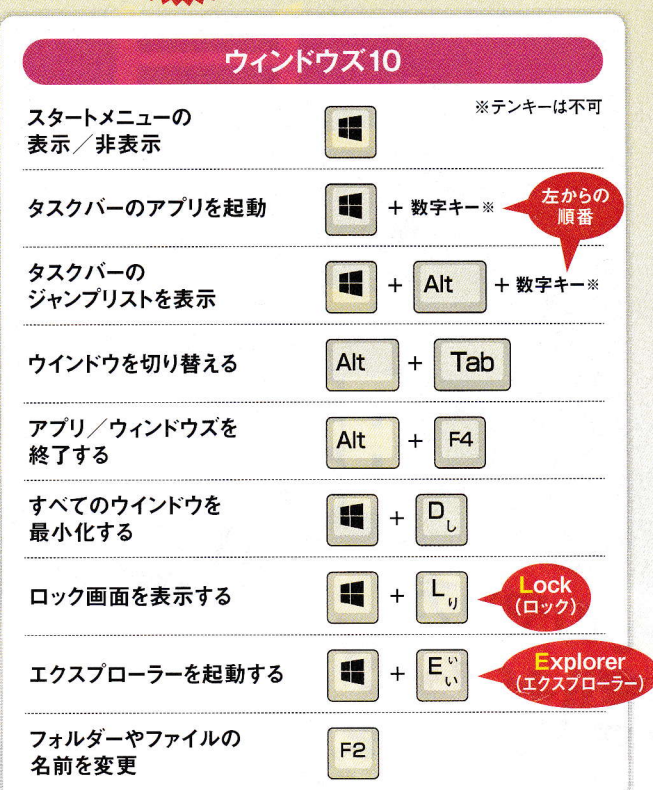

| ブラウザー           |                                    |
|-----------------|------------------------------------|
| 下にスクロール         | スペース<br>「Shift」<br>で逆転             |
| 上にスクロール         | Shift + 2~                         |
| 前のページに戻る        | Alt +                              |
| 戻る前のページに進む      | Alt +                              |
| リンクを新しいタブで開く    | <b>Ctrl</b> + 7リック                 |
| リンクを新しいウインドウで開く | Shift + クリック                       |
| 右隣のタブを表示        | Ctrl + Tab [Shift]<br>で逆転          |
| 左隣のタブを表示        | Ctrl + Shift + Tab                 |
| 表示中のタブを閉じる      |                                    |
| アドレスバーを選択       |                                    |
| ページ内を検索する       | Ctrl + F <sub>は</sub> Find<br>(探す) |

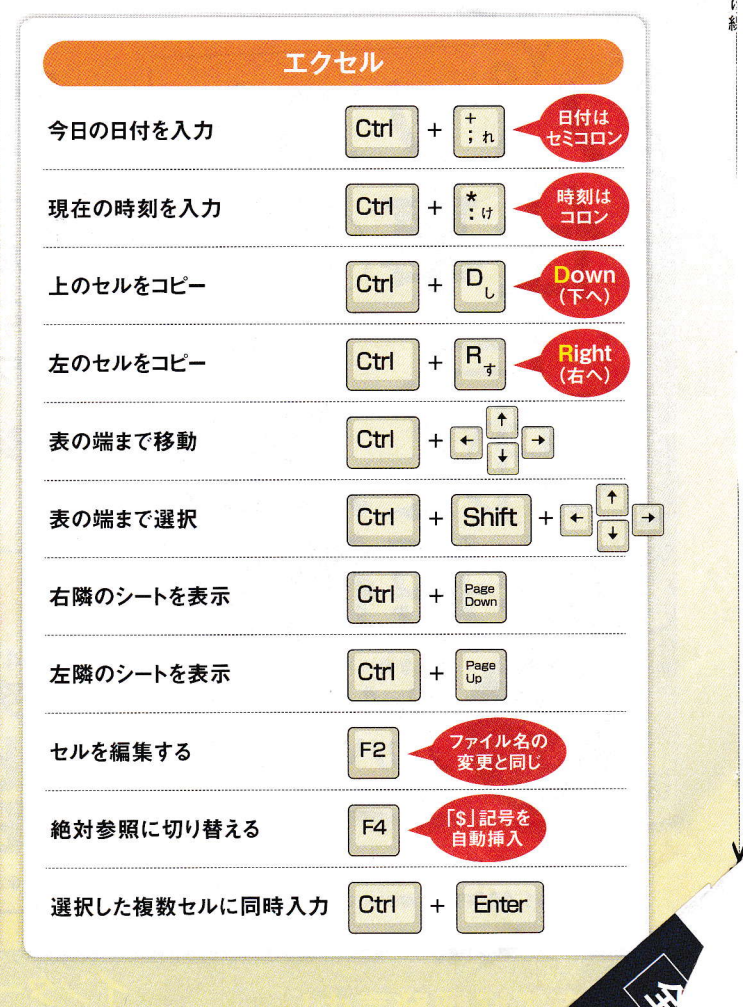